# progresar

### Instructivo de activación de reclamos Nivel Superior

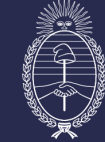

Ministerio de Capital Humano República Argentina

Secretaría de Educación

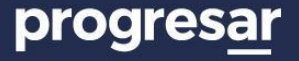

El **reclamo académico** es el proceso en el que los estudiantes certificados como "No alumnos" o sin certificación pueden **modificar su información académica**. Esto responde a que muchos aspirantes no ingresan correctamente su institución o carrera al momento de la inscripción.

Es requisito haber sido **evaluados positivamente por ANSES** para iniciar un reclamo académico.

A continuación, se mostrará el paso a paso para llevarlo adelante.

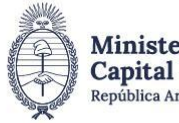

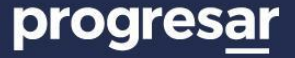

#### 1. Ingresá con tu CUIL y contraseña de Mi Argentina.

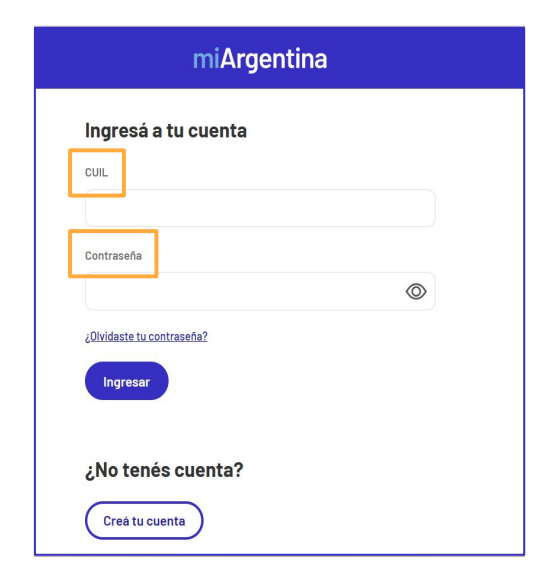

Ya no será necesario usar tu usuario y contraseña de Progresar. A partir de ahora, las **credenciales de acceso** serán las de Mi Argentina.

Si olvidaste la contraseña de Mi Argentina, podés ingresar a su **Mesa de ayuda** a través de: <u>argentina.gob.ar/miargentina/mesadeayuda</u>

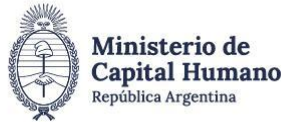

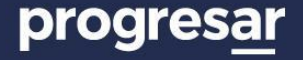

2. a. En el apartado Estado de tu solicitud encontrarás el "Resultado de la beca".
b. Para iniciar el reclamo, ingresá en "Haciendo click aquí".

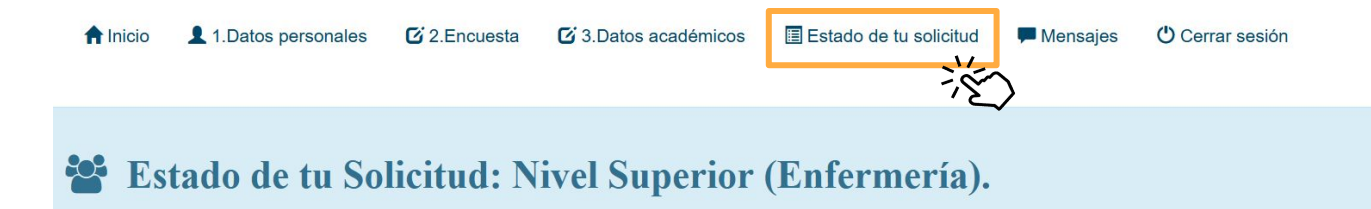

**1 RESULTADO DE LA BECA:** Tu solicitud a PROGRES<u>AR</u> no puede ser aprobada debido a que la institución seleccionada certifica que no sos alumno regular de la misma o de la carrera elegida.

RECLAMO: Si creés que hav una inconsistencia entre lo que declaraste y lo que nos informó tu institución, podes iniciar el reclamo haciendo click aquí para corregir tus datos académicos y poder ser reevaluado.

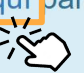

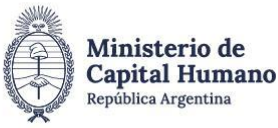

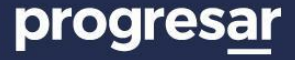

#### 3. Modificá los datos académicos y, para terminar, finalizá el formulario.

| BECAS PROGRESAR - Inscripción                                                                                                    |
|----------------------------------------------------------------------------------------------------|
| Tipo de institución Nivel universitarios (Insitutos Universitarios, Universidades Nacionales o Provinciales)                                                                                                    |
| Institución Seleccioná tu institución V Unidad académica Seleccioná la unidad académica                                                                                                    |
| Carrera Seleccioná la carrera                                                                                                    |
| Año de ingreso a la institución 2025 v Materias aprobadas en el último año 0 v                                                                                                    |
| Cantidad de materias aprobadas TOTAL. 0                                                                                                    |
| Este formulario tiene carácter de declaración jurada y la omisión o falsedad de los datos declarados serán causal de rechazo de la solicitud o cese del beneficio.<br>El envío de este formulario implica la aceptación de los términos y condiciones establecidos en el reglamento general del programa. |

#### /!

La solicitud se completará cuando hayas realizado todos los pasos indicados y hagas clic en **Finalizar formulario**.

No olvides **descargar el comprobante** al terminar el proceso.

### 

Recordá que la información proporcionada en el formulario tiene carácter de **declaración jurada**.

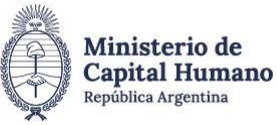

Secretaría de Educación

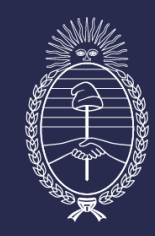

## Ministerio de Capital Humano República Argentina

Secretaría de Educación